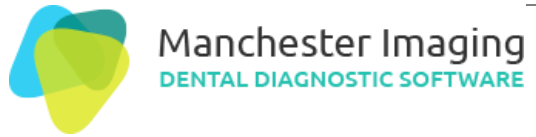

| Title              | Include AssistDent as a plugin to Dürr Dental's |
|--------------------|-------------------------------------------------|
|                    | VistaSoft®                                      |
| Authors            | Manchester Imaging Ltd                          |
| Filename           | MIL_KB_ConfigureVistaSoft.docx                  |
| <b>Document ID</b> | MANIMLTD-785111456-1553                         |
| Revision           | 1.0                                             |
| Publication Date   | 08/10/2021                                      |
| Page               | 1 of 3                                          |

## Include AssistDent as a plugin to Dürr Dental's VistaSoft®

This document applies to AssistDent v1.7 and VistaSoft v2.4.

## **Configure VistaSoft**

Within VistaSoft, click the Configuration button, select Interfaces then scroll down the page to find the option Edit external applications...

| Jingaraa         |                                                                                                    | Configuration                                                                                                   |
|------------------|----------------------------------------------------------------------------------------------------|----------------------------------------------------------------------------------------------------|
| Application      | Interfaces                                                                                                    |                                                                                                    |
| Devices          | Display task list                                                                                                    |                                                                                                    |
| cquisition types | Task management                                                                                                    |                                                                                                    |
| X-ray stations   | ve task should be co                                                                                                   | mpleted as soon as a patient is logged out or whether                                                           |
| Interfaces       | 2. Interfaces<br>watername completion of task:                                                                         | Mark as paused                                                                                                  |
| Practices        | Delete completed or cancelled tasks after:                                                                             | 7 Days                                                                                                    |
| User             | Standard selection list:                                                                                               | Patients •                                                                                                    |
|                  | External application settings                                                                                          |                                                                                                    |
|                  | External application settings can be used to<br>external application. It is possible to add par<br>the exported image. | export an image into a temporary folder and start an<br>ameters for the external application, for example the p |
|                  | Edit external applications                                                                                             |                                                                                                    |

|            |                | ter Imagii<br>юзтіс softwa                                                                                                    |          | Title<br>Document ID<br>Revision | Include AssistDent as a plugin to Dürr Dental's<br>VistaSoft®<br>MANIMLTD-785111456-1553<br>1.0 |
|------------|----------------|----------------------------------------------------------------------------------------------------|----------|----------------------------------|-------------------------------------------------------------------------------------------------|
|            |                |                                                                                                    | -        | Page                             | 2 of 3                                                                                          |
| On the Cli | ck the externa | I applications<br>Intelef 24. U) Fucies Newtoner<br>Configuration<br>Application<br>Decision<br>Acquisition types<br>Acquisitions<br>Interfaces<br>Practices<br>Uner | s page   | e choose the Create              | external application button.                                                                    |
|            |                |                                                                                                    | Citate o | Create ext<br>applicat           | ernal.<br>ion                                                                                   |

Select 'Third-party application' and complete the form as shown below using Ctrl-v to paste into the boxes: Name: AssistDent

Path (N.B. By default setting to use is): C:\Program Files (x86)\Manchester Imaging Ltd\AssistDent\AssistDent.exe Parameter: --image "%PathToFile%" --title "%PatientId% - %PatientFamilyName%,%PatientGivenName%" Once the information is entered hit the top-right button to Save and Exit.

| onfiguratio       | n                            |                                                                 |   | 5              | ave and Exit |  |
|-------------------|------------------------------|-----------------------------------------------------------------|---|----------------|--------------|--|
| Application       | Interfaces External applicat | iona AssetDent                                                  |   |                |              |  |
| Devices           | Third-party application      |                                                                 |   |                |              |  |
|                   | Name                         | AssistDent                                                      |   |                |              |  |
| Acquisition types | Path.                        | CAProgram Files (aBSI) Manchester Imaging Ltd: AssistDentl Assi |   |                |              |  |
| X-ray stations    | Parameter                    | -image "SPathTuFiels" -18te "SPatientids - SPatie               |   |                |              |  |
| Wrierfaces        | O ViesGott Impliant & Gold   |                                                                 |   |                |              |  |
| Institutes        | Path                         |                                                                 |   |                |              |  |
|                   | Data path                    |                                                                 |   |                |              |  |
| User              | YASHOMA                      |                                                                 |   |                |              |  |
|                   | Image state                  | Current                                                         |   |                |              |  |
|                   | 2D X-ray formal:             | DICOM                                                           |   | Ne compression | *            |  |
|                   | 3D X-ray formati             | DHODM                                                           | ٠ | No compression | *            |  |
|                   | Video format:                | DICOM                                                           |   | No compression |              |  |
|                   | Sutters year format          | ist.                                                            |   |                |              |  |

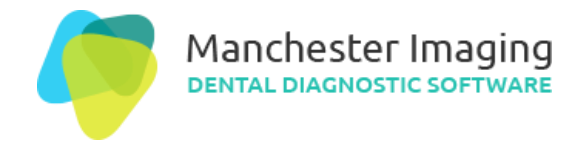

## Run AssistDent from VistaSoft

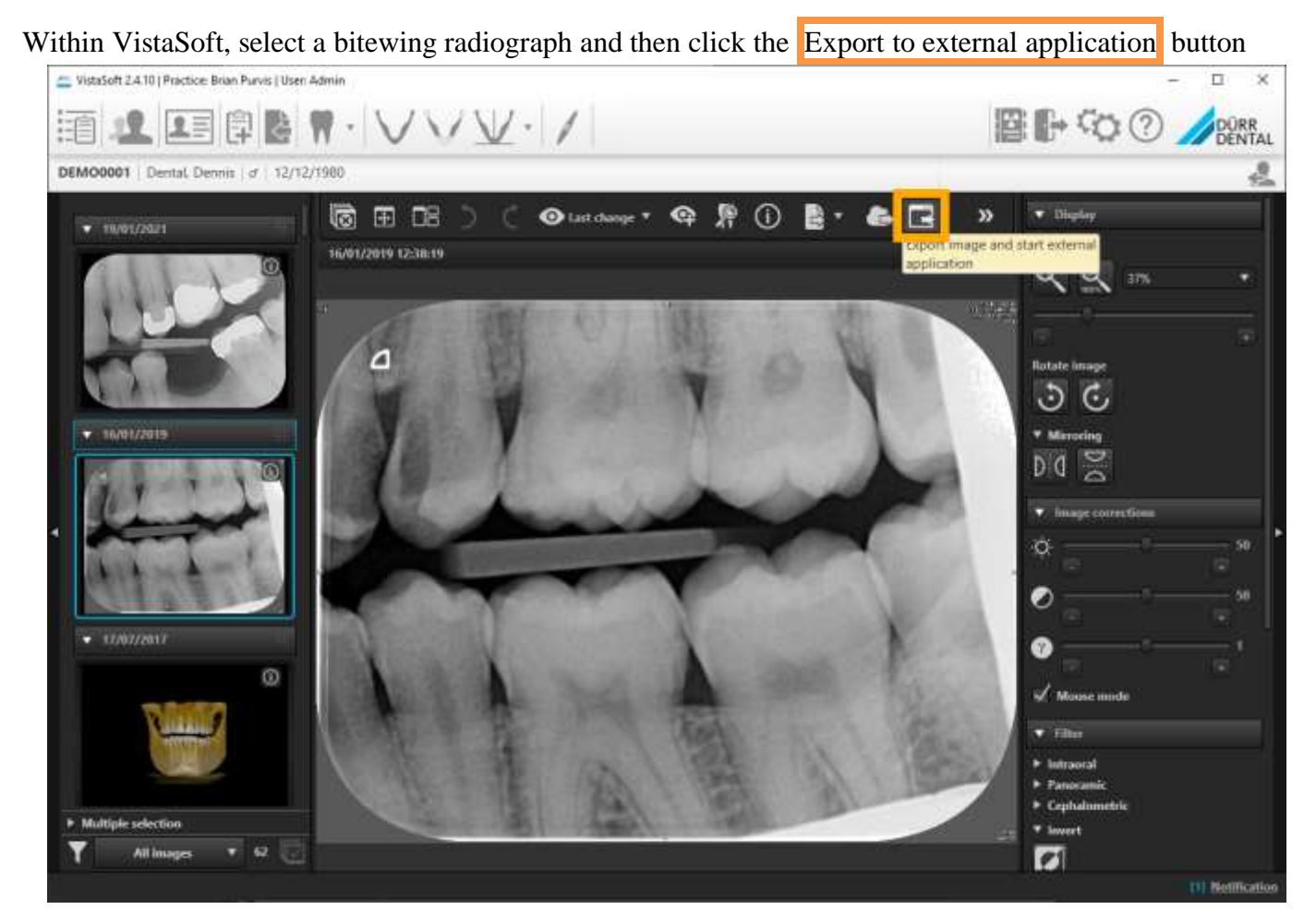